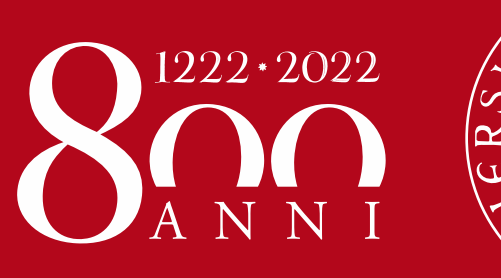

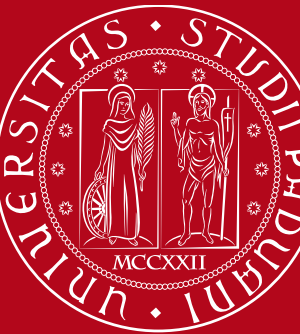

Università degli Studi di Padova

Istruzioni operative per la compilazione on-line della SCHEDA DI RIESAME DELLA RICERCA DIPARTIMENTALE (SCRI-RD) – Anno 2019

Versione del 03/12/2020 a cura dell'Ufficio Ricerca e Qualità – Settore Supporto Informativo Valutazione Ricerca

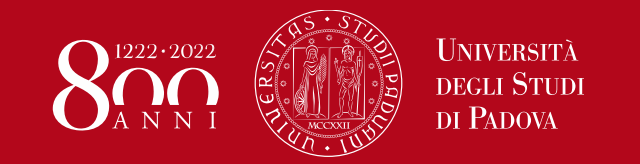

A seguito della redazione del PTSR relativo al triennio 2019-2021 e della conclusione della valutazione ex-ante da parte della CPQR, i Dipartimenti sono chiamati a compilare i dati relativi alla fase di **Check** e alla fase di **Act** come previsto dal ciclo di assicurazione della qualità dipartimentale della ricerca.

La modalità di compilazione della **SCRI-RD** a partire dalla rendicontazione dell'anno 2019 avverrà tramite **una nuova procedura informatizzata**, frutto della collaborazione tra l'Ufficio Ricerca e Qualità – Settore Supporto Informativo Valutazione Ricerca (Area ARRI) e l'Ufficio Applicativi – Settore Supporto alla Digitalizzazione (Area ASIT).

Le Direttrici/i Direttori di Dipartimento accedono al sito dedicato tramite SSO:

www.unipd.it/scrird

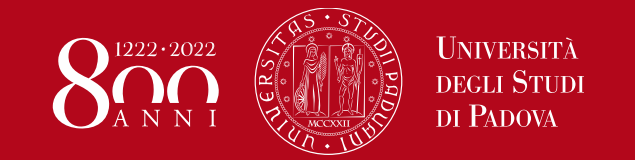

# Eventuale delega alla compilazione

Come per altre procedure informatizzate (es. assegni di ricerca, missioni, ...), le Direttrici/i Direttori di Dipartimento possono delegare un docente o PTA per la compilazione dei dati SCRI-RD accedendo al link <u>https://apps.unipd.it/aclmanager/</u>

|                      |                    | Ges               | tione permessi |  |
|----------------------|--------------------|-------------------|----------------|--|
| Permessi che p       | ouoi amministrare  |                   |                |  |
| C III Q All Field    | is Q Search        | •                 |                |  |
| Permesso             |                    |                   |                |  |
| ScriRD: Perr         | messo compilazione |                   |                |  |
|                      |                    |                   |                |  |
|                      |                    |                   | ↓              |  |
| Persone autorizzat   | e a : ScriRD: Perm | esso compilazione | one permessi   |  |
| C III OTAIL Salda    | Q Search 👻         | nggiungi utente 🖉 |                |  |
| C III   C All Fields |                    |                   |                |  |
| Username             | Cognome            | Nome              | Afterenza      |  |
| Username             | Cognome            | Nome              | Afferenza      |  |
| Username             | Cognome            | Nome              | Afferenza      |  |
| Username             | Cognome            | Nome              | Afferenza      |  |

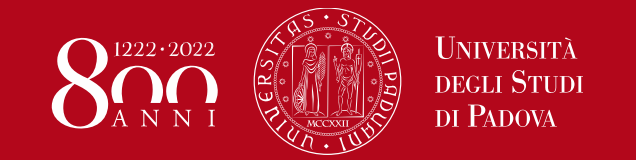

I passaggi, dalla compilazione alla presentazione della SCRI-RD da parte del Dipartimento e la successiva valutazione da parte della CPQR, sono rappresentati graficamente nel menu principale dell'applicazione e, in ordine di stato, sono:

1. SCRI-RD DA COMPILARE = SCRI-RD pre-impostata con le informazioni del PTSR 19-21

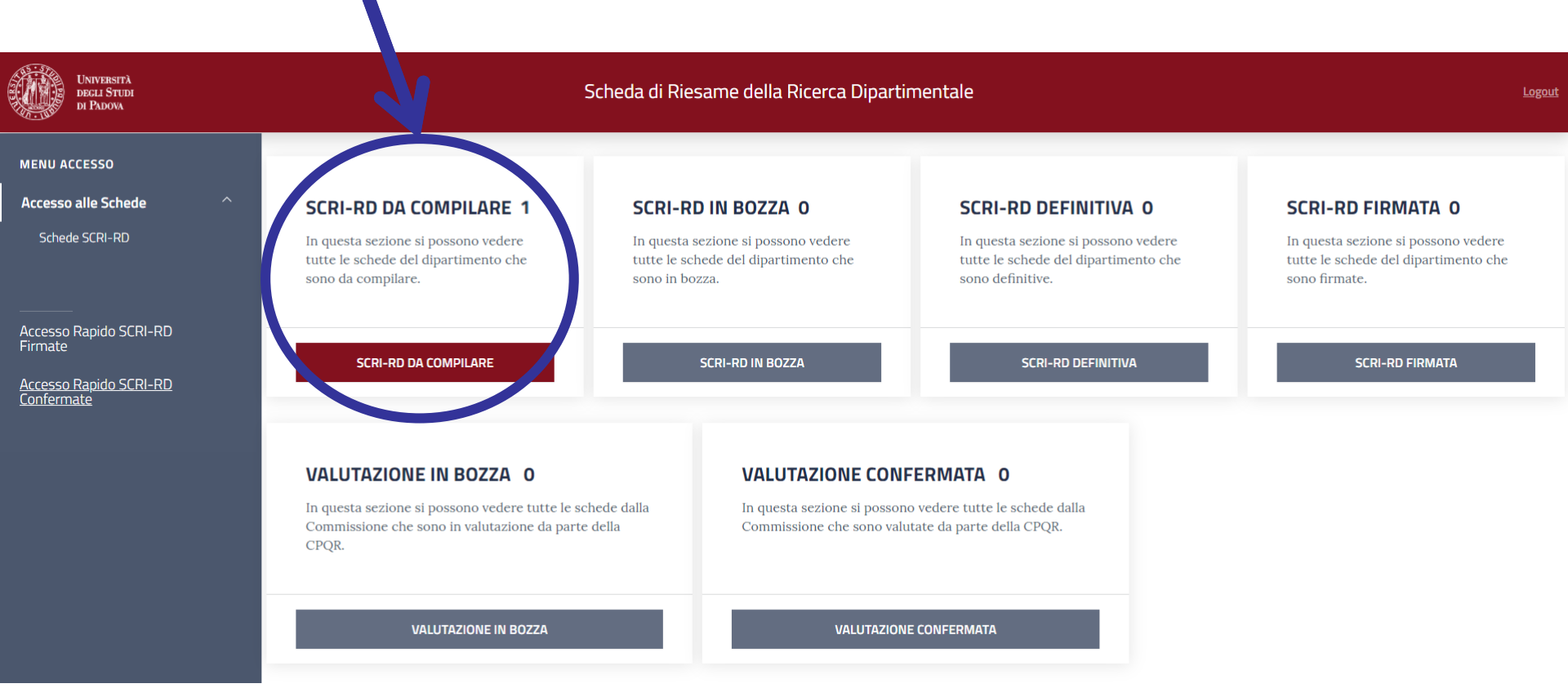

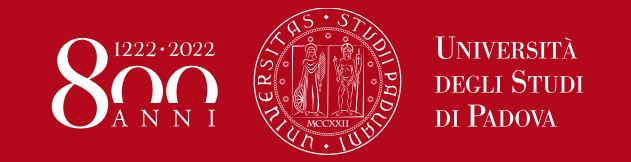

# **2. SCRI-RD IN BOZZA** = SCRI-RD aperta dall'utente e che risulta in fase di compilazione

(N.B. la fase di compilazione si apre alla data approvata dalla CPQR)

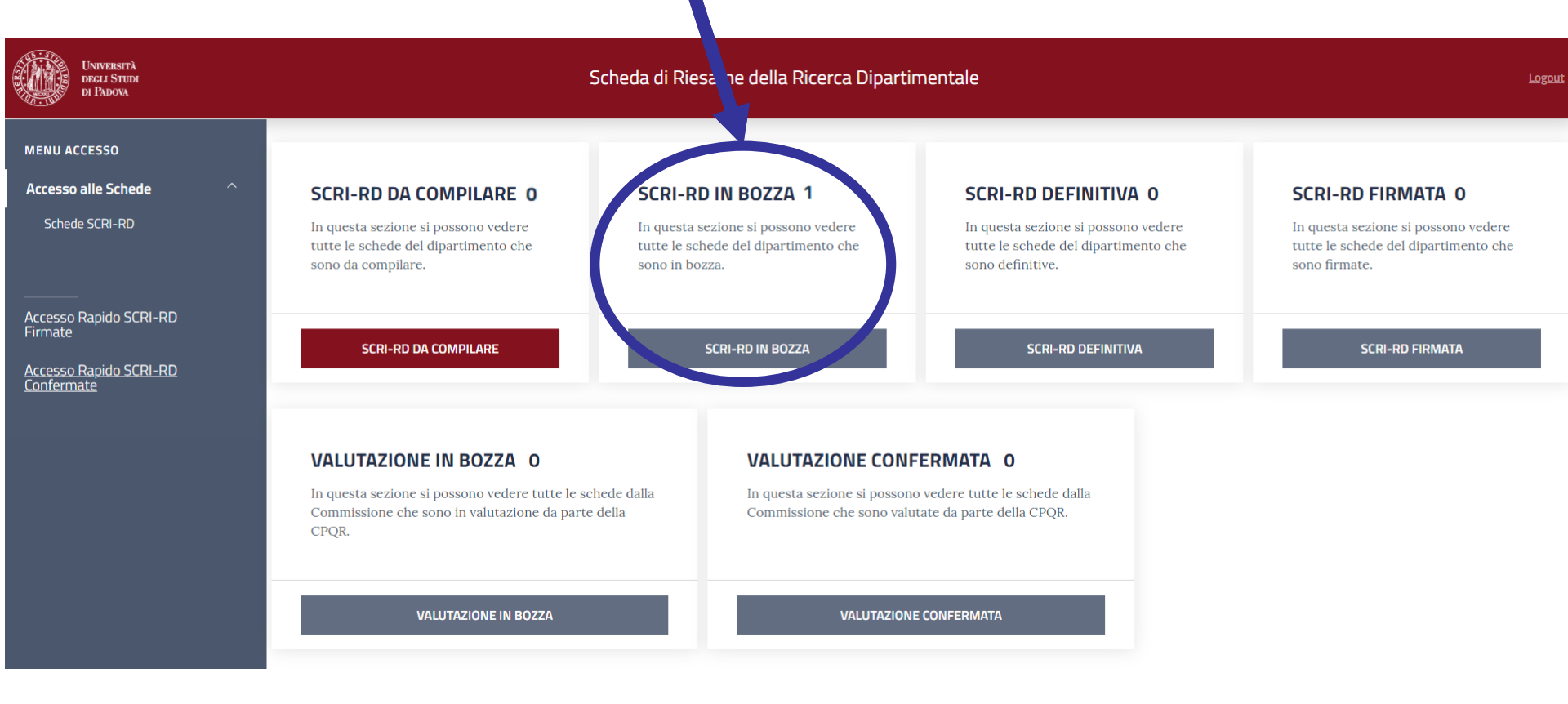

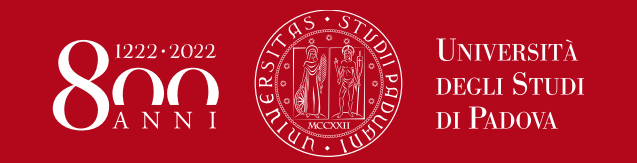

**3. SCRI-RD DEFINITIVA**= SCRI-RD compilata con valori, commenti e autovalutazione riferiti al 2019 e da sottoporre all'approvazione del Consiglio di Dipartimento

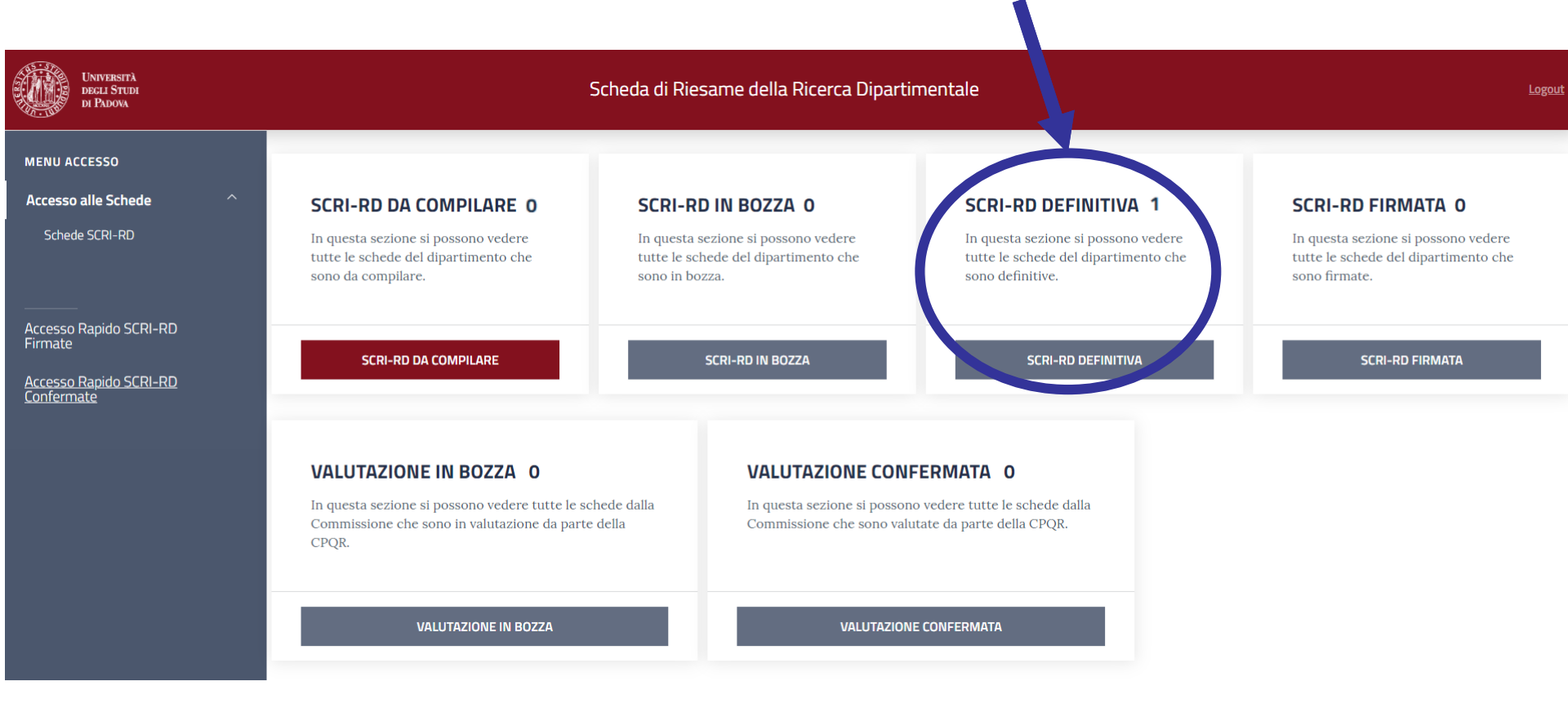

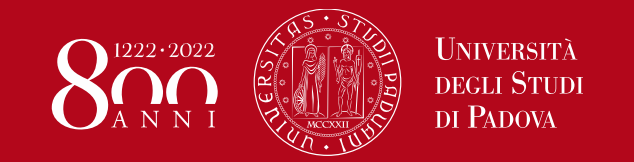

**4. SCRI-RD FIRMATA**= SCRI-RD confermata dalla Direttrice/dal Direttore del Dipartimento in seguito all'approvazione del Consiglio di Dipartimento e direttamente presentata alla CPQR per la valutazione

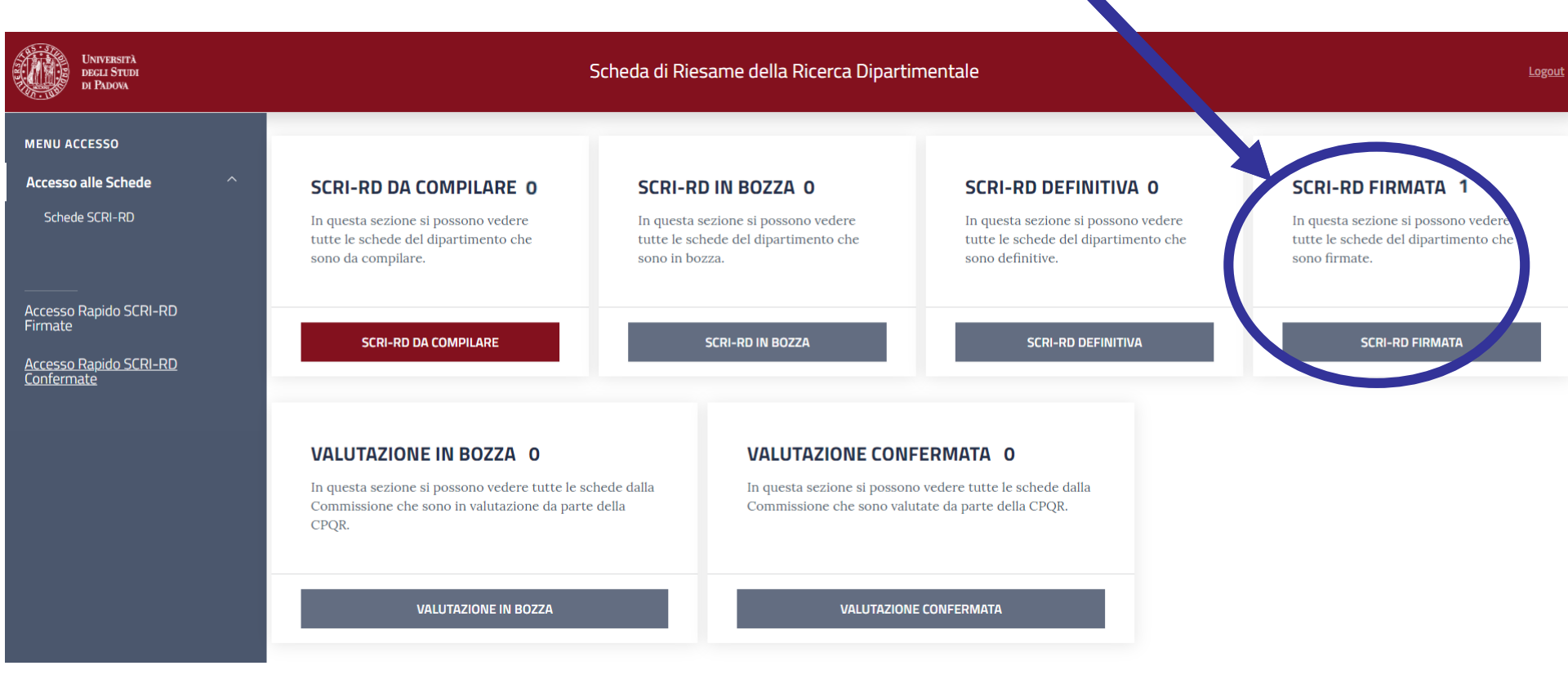

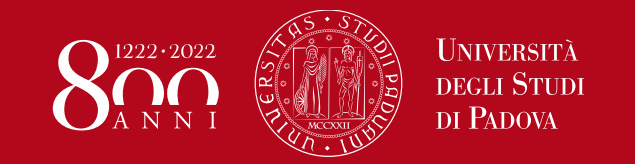

## **5. VALUTAZIONE IN BOZZA** = SCRI-RD in valutazione da parte della CPQR e non consultabile da parte del Dipartimento

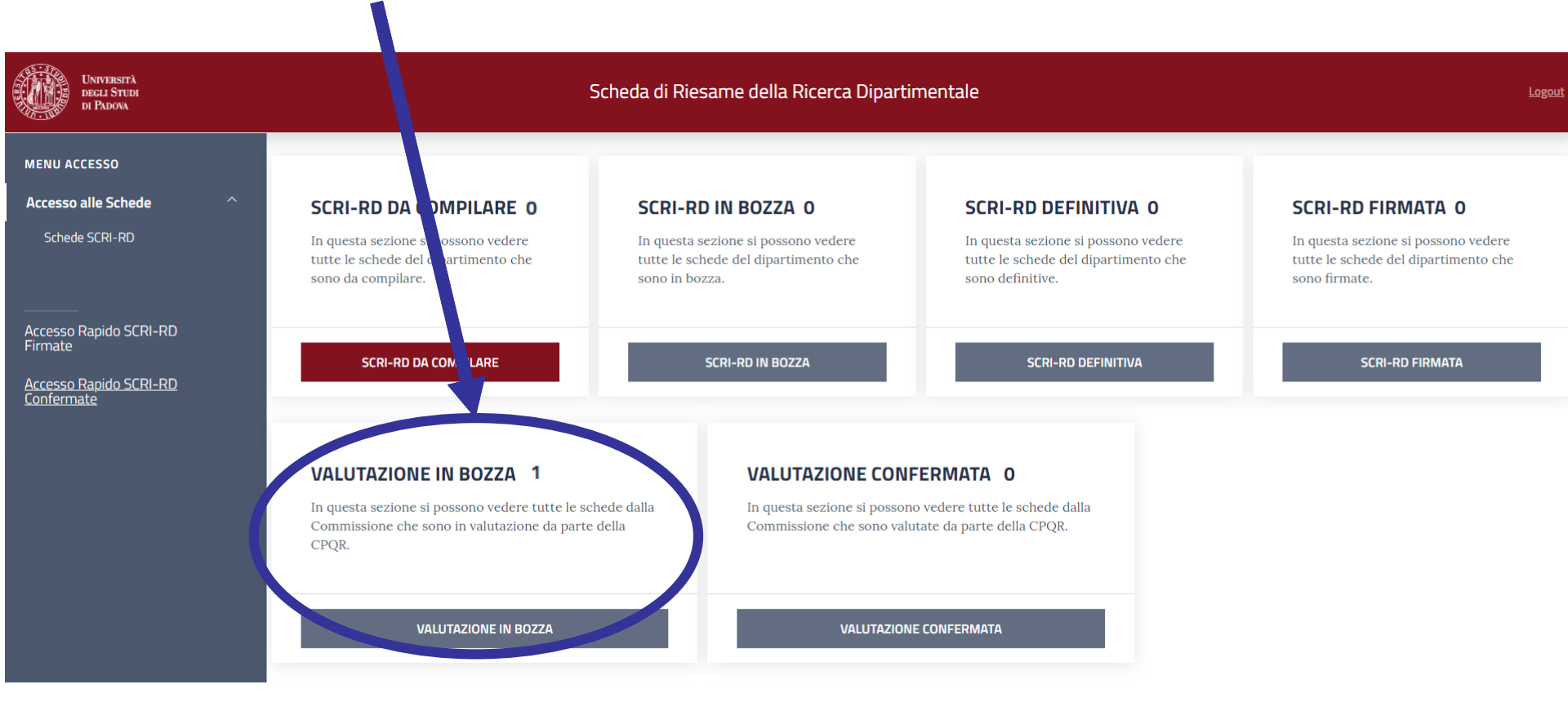

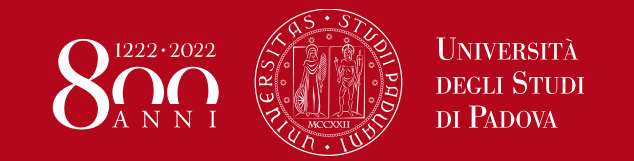

6. VALUTAZIONE CONFERMATA = SCRI-RD valutata dalla CPQR e consultabile da parte del Dipartimento secondo le date programmate dalla CPQR

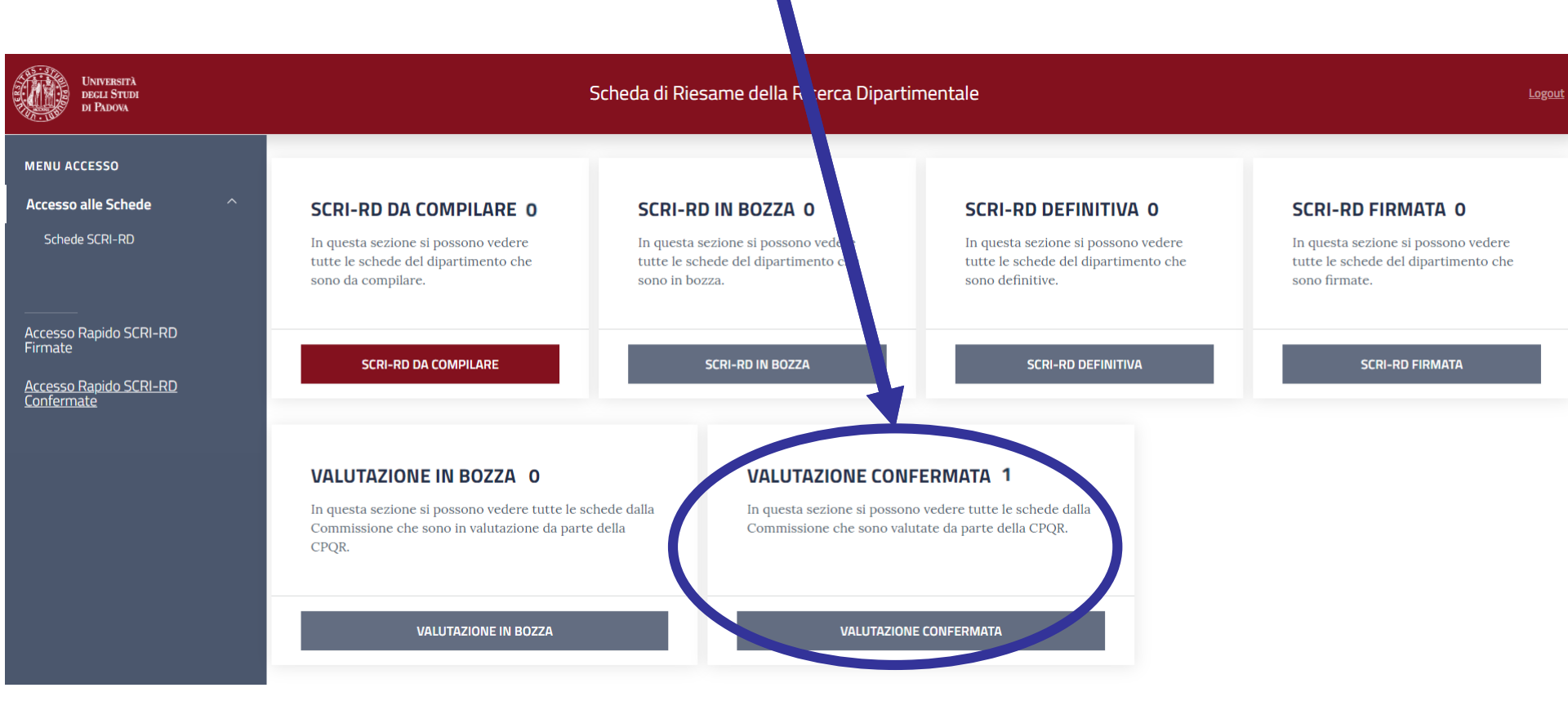

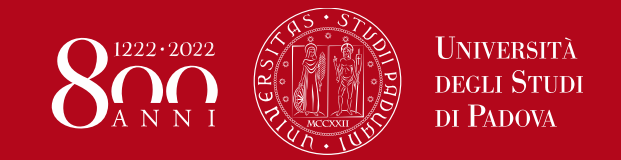

#### Menu secondario

#### Una volta cliccato sullo stato in evidenza si accede al menu secondario:

| UNIVERSITÀ<br>DECLI STUDI<br>DI PADOVA | Scheda di Riesame della Ricerca Dipartimentale |                                                                                 |                                                          |  |  |
|----------------------------------------|------------------------------------------------|---------------------------------------------------------------------------------|----------------------------------------------------------|--|--|
| НОМЕ                                   |                                                |                                                                                 |                                                          |  |  |
|                                        | COD                                            | DIPARTIMENTI                                                                    | STATO                                                    |  |  |
|                                        |                                                | ~ *dafnae*                                                                      | SCRI-RD DA COMPILARE                                     |  |  |
| Vedi<br>Scheda                         | D160000                                        | Dipartimento di Agronomia Animali Alimenti Risorse Naturali e Ambiente - DAFNAE | SCRI-RD DA COMPILARE                                     |  |  |
|                                        |                                                |                                                                                 | Showing 1 of 1 items                                     |  |  |
| Per a<br>scheo                         | orire dir<br>da d'inte<br>SCR                  | ettamente la<br>eresse della<br>I-RD                                            | Per selezionare lo<br>stato d'interesse<br>della SCRI-RD |  |  |

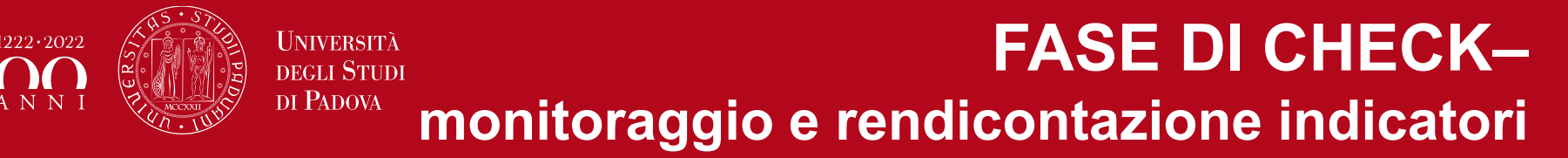

N.B. La SCRI-RD 2019 prevede la rendicontazione degli indicatori e delle azioni per le dimensioni P-I-F e l'autovalutazione del Dipartimento. I dati di contesto saranno resi disponibili per la prossima SCRI-RD

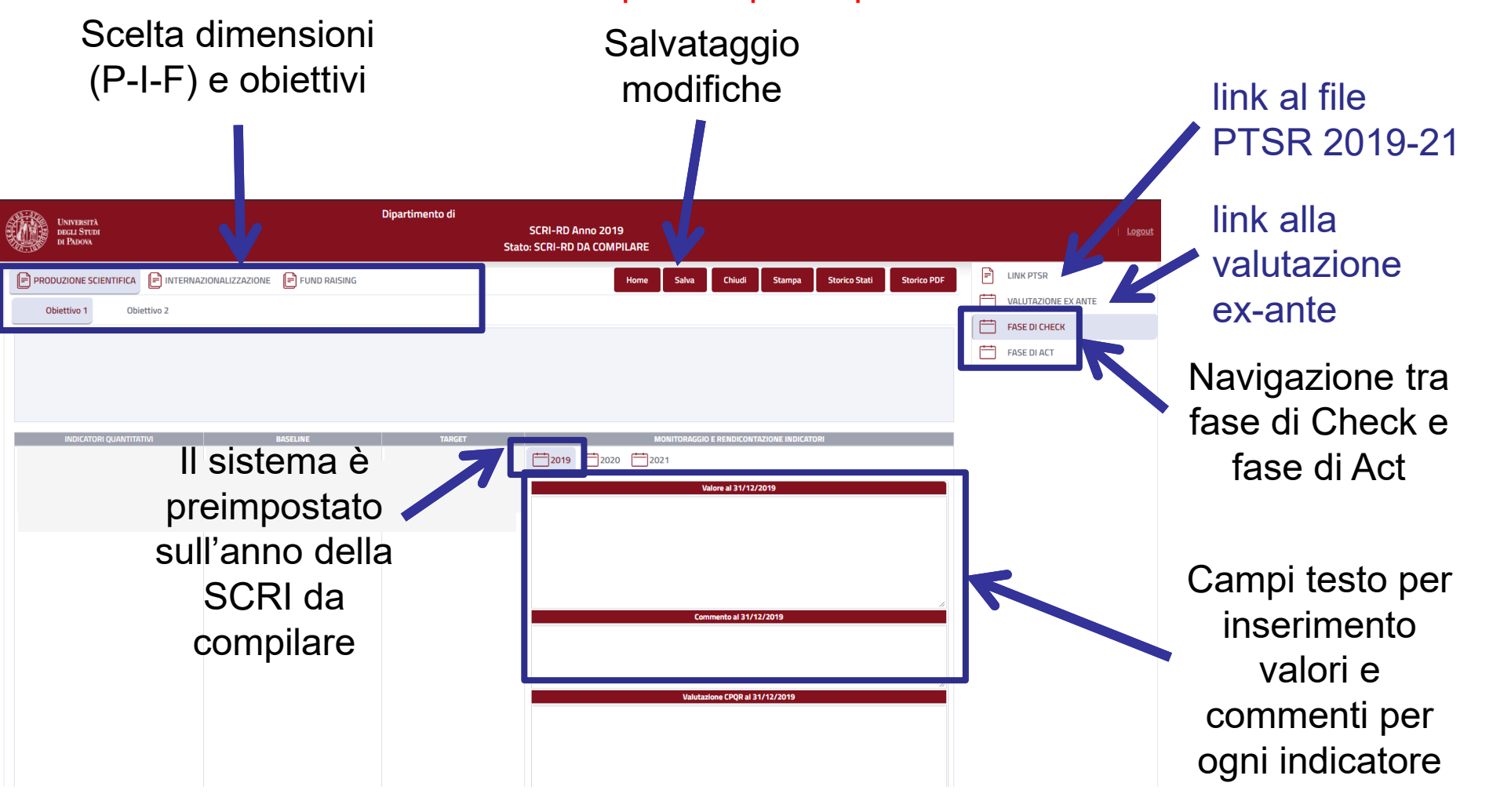

#### UNIVERSITÀ DEGLI STUDI DI PADOVA FASE DI CHECKmonitoraggio e rendicontazione azioni

Nella stessa pagina (Fase di Check), sotto agli obiettivi si trovano le relative azioni

| AZIONI PREVISTE | MONITORAGGIO E RENDICONTAZIONE AZIONI |
|-----------------|---------------------------------------|
|                 | <b>2019 2020 2021</b>                 |
|                 | Attività svolte al 31/12/2019         |
|                 |                                       |
|                 |                                       |
|                 |                                       |
|                 |                                       |
|                 |                                       |
|                 |                                       |
|                 | Valutazione CPQR al 31/12/2019        |
|                 |                                       |
|                 |                                       |
|                 |                                       |
|                 |                                       |
|                 |                                       |
|                 |                                       |
|                 |                                       |
|                 |                                       |
|                 |                                       |
|                 |                                       |

Campo testo per inserimento attività svolte in base alle azioni previste per ogni obiettivo (es. *identificazione di azioni positive, non valutabili, risultate non efficaci o negative con commento a supporto e descrizione di eventuali azioni correttive*)

### **FASE DI ACT**

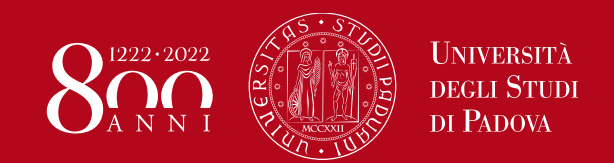

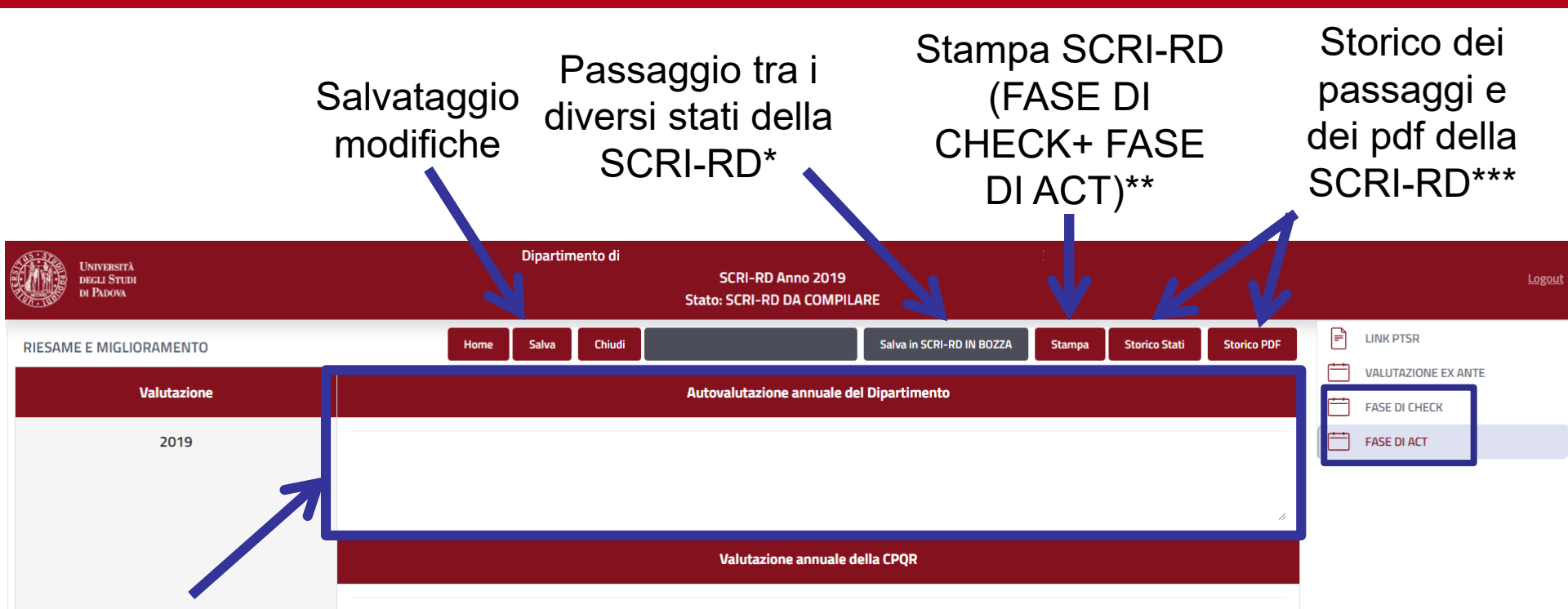

Campo testo per autovalutazione complessiva dell'anno 2019 da parte del Dipartimento: inserire una breve autovalutazione del Dipartimento basata sull'analisi dei dati riportati nella SCRI-RD. Descrivere le modalità con cui si intende intervenire con iniziative correttive e/o di miglioramento nel caso in cui l'autovalutazione abbia evidenziato problemi o la necessita di miglioramenti. Le iniziative correttive/di miglioramento dovrebbero comprendere responsabili, modalità di intervento, i tempi di attuazione, le risorse necessarie, l'eventuale necessità di fare ricorso a benchmarking (interni ed esterni) per individuare le soluzioni più efficaci/efficienti

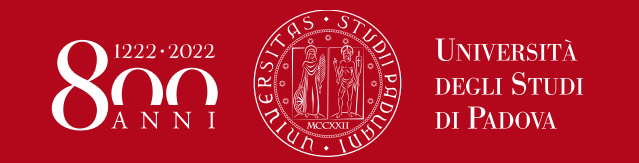

I passaggi tra gli stati della SCRI-RD avvengono cliccando sugli opportuni pulsanti nella schermata FASE DI ACT. I passaggi possibili per l'utente che sta operando sono i seguenti:

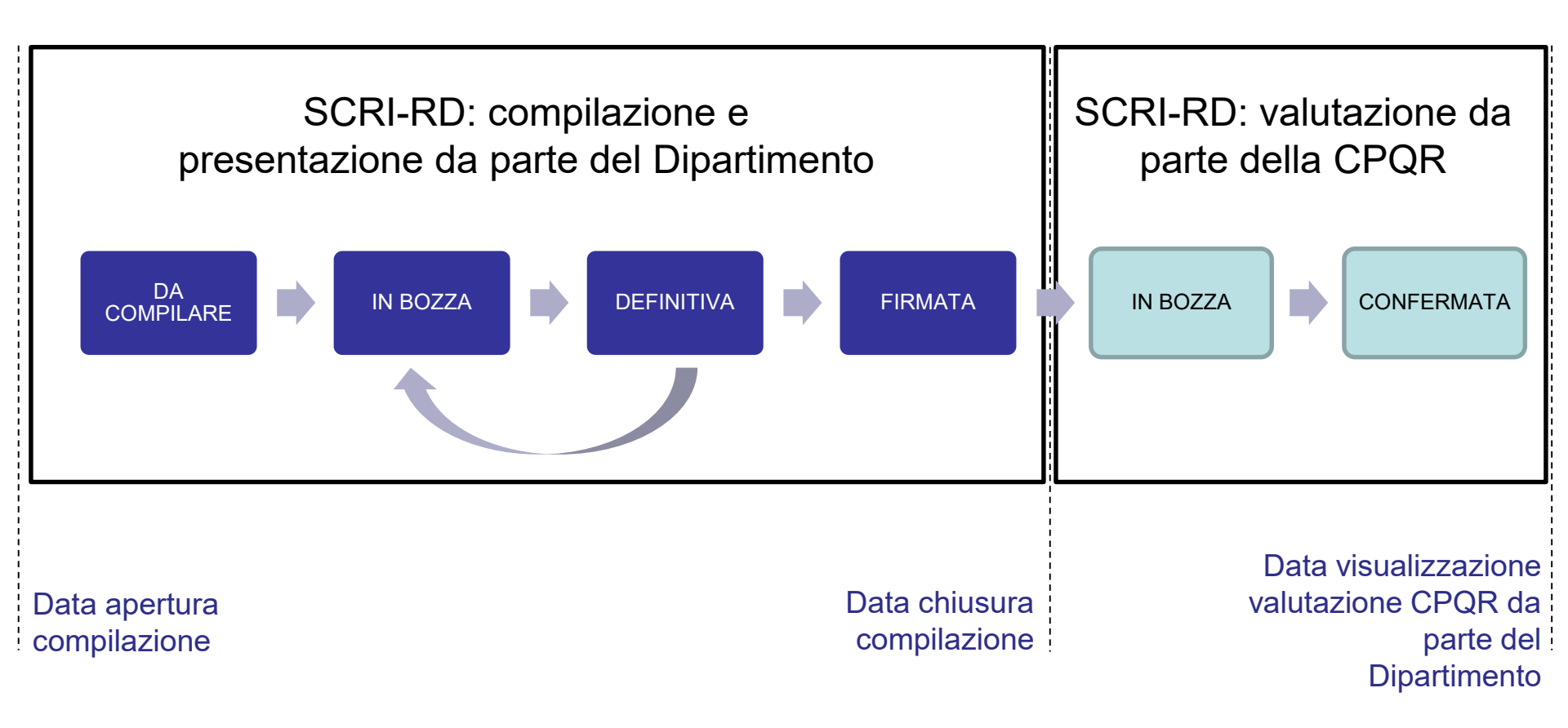

### \*Passaggio di stato

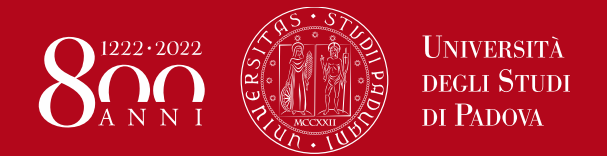

Ad ogni passaggio di fase, il compilatore puo' lasciare una nota scritta che verra' visualizzata anche nello storico

|             |                                  | mento DMM - SCRI-RD Anno 2019         | 0.0000000    |
|-------------|----------------------------------|---------------------------------------|--------------|
|             |                                  | · · · · · · · · · · · · · · · · · · · | HUDRLA       |
|             |                                  | ~                                     |              |
| miglioramer | Prossimo Passo: SCRI-RD IN BOZZA |                                       |              |
| Valutavi    |                                  |                                       |              |
| varutazi    | Note                             |                                       | FASE DI CHEC |
|             |                                  |                                       | FASE DI ACT  |
|             |                                  |                                       |              |
|             |                                  |                                       |              |
|             |                                  |                                       |              |
|             |                                  | •                                     |              |
|             |                                  |                                       |              |
|             |                                  |                                       |              |
|             |                                  |                                       |              |
|             |                                  |                                       |              |
|             |                                  | Chiudi Aggiorna Stato                 |              |
|             |                                  | · · · · · · · · · · · · · · · · · · · |              |
|             |                                  |                                       |              |
|             |                                  |                                       |              |
|             |                                  |                                       |              |
|             |                                  | Per salvare i                         |              |
|             |                                  |                                       | - 4 -        |
|             |                                  | passaggio di st                       | ato          |

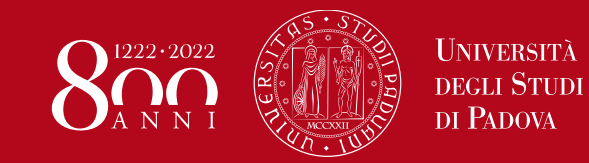

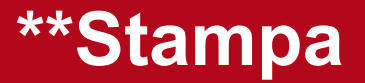

Esempio di stampa: creazione di pdf che include fase di Check e fase di Act

|  | Università<br>degli Studi<br>di Padova | Stampato II: 03/11/2020 |
|--|----------------------------------------|-------------------------|
|--|----------------------------------------|-------------------------|

| Dipartimento - SCRI-RD Anno 2019<br>Stato: SCRI-RD DA COMPILARE |                                         |        |  |  |  |  |
|-----------------------------------------------------------------|-----------------------------------------|--------|--|--|--|--|
| DIMENSIONE: PRODUZIONE SCIENTIFICA                              |                                         |        |  |  |  |  |
| OBIETTIVO 1                                                     |                                         |        |  |  |  |  |
|                                                                 | MONITORAGGIO E RENDICONTAZIONE INDICATO | RI     |  |  |  |  |
| INDICATORI QUANTITATI                                           | IVI BASELINE                            | TARGET |  |  |  |  |
|                                                                 |                                         |        |  |  |  |  |
| SCRI-RD Anno 2019                                               |                                         |        |  |  |  |  |
| Valore al 31/12/2019                                            | Valore al 31/12/2019                    |        |  |  |  |  |
| Commento al 31/12/2019                                          |                                         |        |  |  |  |  |
| MONITORAGGIO E RENDICONTAZIONE AZIONI                           |                                         |        |  |  |  |  |
|                                                                 |                                         |        |  |  |  |  |
| SCRI-RD Anno 2019                                               |                                         |        |  |  |  |  |
| Attività svolte al 31/12/2019                                   |                                         |        |  |  |  |  |

| <b>OBIETTIVO 2</b>                      |                                           |  |  |  |  |  |  |
|-----------------------------------------|-------------------------------------------|--|--|--|--|--|--|
|                                         | MONITORAGGIO E RENDICONTAZIONE INDICATORI |  |  |  |  |  |  |
| INDICATORI QUANTITATIVI BASELINE TARGET |                                           |  |  |  |  |  |  |
|                                         |                                           |  |  |  |  |  |  |
|                                         |                                           |  |  |  |  |  |  |
|                                         |                                           |  |  |  |  |  |  |
| SCRI-RD Anno 2019                       | ,                                         |  |  |  |  |  |  |
| Valore al 31/12/2019                    | )                                         |  |  |  |  |  |  |

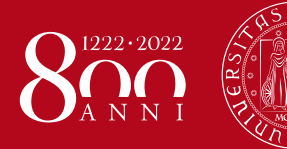

Università degli Studi di Padova

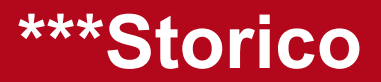

#### STORICO WORKFLOW SCHEDA

| Storico Stati |
|---------------|

| Data              | PTSR        | SCRI-RD | Precedente              | Corrente                  | Note                                      |
|-------------------|-------------|---------|-------------------------|---------------------------|-------------------------------------------|
| 29/10/20<br>15:05 | 2019 - 2021 | 2019    | VALUTAZIONE IN<br>BOZZA | VALUTAZIONE<br>CONFERMATA | ci sono delle osservazioni da<br>rivedere |
| 29/10/20<br>15:01 | 2019 - 2021 | 2019    | SCRI-RD<br>DEFINITIVA   | SCRI-RD FIRMATA           |                                           |
| 29/10/20<br>15:01 | 2019 - 2021 | 2019    | SCRI-RD IN BOZZA        | SCRI-RD DEFINITIVA        | Se vuole                                  |
| 29/10/20<br>14:59 | 2019 - 2021 | 2019    | SCRI-RD DA<br>COMPILARE | SCRI-RD IN BOZZA          |                                           |

Chiudi

×

×

#### STORICO STAMPE SCHEDA SCRI-RD

| Data           | PTSR        | SCRI-RD | Stato                | Pdf Storico        |
|----------------|-------------|---------|----------------------|--------------------|
| 29/10/20 15:05 | 2019 - 2021 | 2019    | VALUTAZIONE IN BOZZA | <u>Scarica Pdf</u> |
| 29/10/20 15:01 | 2019 - 2021 | 2019    | SCRI-RD DEFINITIVA   | -                  |
| 29/10/20 15:01 | 2019 - 2021 | 2019    | SCRI-RD IN BOZZA     | <u>Scarica Pdf</u> |
| 29/10/20 14:59 | 2019 - 2021 | 2019    | SCRI-RD DA COMPILARE | -                  |

#### Storico PDF

Chiudi

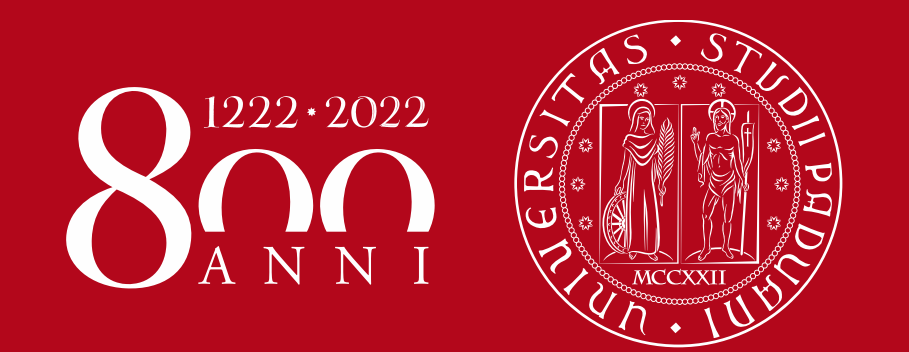

Università degli Studi di Padova

Contatti:

Ufficio Ricerca e Qualità – Settore Supporto Informativo Valutazione Ricerca Email: valutazione.ricerca@unipd.it Telefoni: 049 827 1931/1932/1933/1863